# 在Cisco IP電話7800系列或8800系列多平台電話 上配置TR-069

# 目標

TR-069定義了客戶端裝置廣域網管理協定(CWMP)。 它描述自動配置伺服器(ACS)與支援 CWMP的一個或多個端點之間的互動。TR-069使「非接觸」安裝、新服務部署、韌體維護和 故障排除成為可能。在Cisco IP電話7800或8800系列多平台電話上配置TR-069使裝置能夠與 ACS通訊並能夠請求更新。它還可以使ACS立即接通電話,以防部署新服務。

本文旨在展示如何在Cisco IP電話7800系列或8800系列多平台電話上配置TR-069。假設 ACS上的TR-069設定已配置。要完成配置,需要以下詳細資訊:

- ACS使用者名稱
- ACS密碼
- ACS URL
- 連線請求使用者名稱
- 連線請求密碼
- •(可選)備份ACS URL
- (可選)備份ACS使用者名稱
- (可選)備份ACS密碼

# 適用裝置

- •7800系列
- •8800系列

# 軟體版本

• 11.0.1

# 配置TR-069

步驟1.登入到電話的基於Web的實用程式,然後按一下Admin Login > advanced。

Admin Login basic | advanced | Logout

步驟2.按一下Voice 索引標籤。

| Info   | Voice    | Call Histo | ory | Persona | al Directory |
|--------|----------|------------|-----|---------|--------------|
| ▲ ning | Regional | Phone      |     | Ext 1   | Ext 2        |

步驟3.按一下TR-069子頁籤。

| User | Att Console | TR-069 | ► | - |
|------|-------------|--------|---|---|

#### 步驟4.在TR-069下,從Enable TR-069下拉選單中選擇Yes。

| Enable TR-069:  | Yes | - |
|-----------------|-----|---|
| ACS Username:   | Yes |   |
| ACS URL In Use: | No  |   |

#### **附註:**預設值為「否」。在此示例中,選擇了「是」。

步驟5.在ACS URL欄位中輸入ACS URL。ACS URL由網際網路服務提供商(ISP)提供。

| TR-069                       |         |                              |                |
|------------------------------|---------|------------------------------|----------------|
| Enable TR-069:               | Yes 💌   | ACS URL:                     | www.cpeacs.com |
| ACS Username:                | CPE1    | ACS Password:                | •••••          |
| ACS URL In Use:              |         |                              |                |
| Connection Request Username: | CPEUser | Connection Request Password: | •••••          |
| Connection Request URL:      |         |                              |                |
| Periodic Inform Interval:    | 20      | Periodic Inform Enable:      | Yes 👻          |
| TR-069 Traceability:         | No 🔫    | CWMP V1.2 Support:           | Yes 👻          |
| TR-069 VoiceObject Init:     | Yes 👻   | TR-069 DHCPOption Init:      | Yes 👻          |
| TR-069 Fallback Support:     | No 🔫    | BACKUP ACS URL:              | •              |
| BACKUP ACS User:             |         | BACKUP ACS Password:         |                |

### **附註:**在此範例中,輸入<u>www.cpeacs.com</u>。

步驟6.在ACS使用者名稱欄位中輸入使用者名稱。這是允許電話連線到ACS的使用者名稱。

| TR-069                       |         |                              |                |
|------------------------------|---------|------------------------------|----------------|
| Enable TR-069:               | Yes 👻   | ACS URL:                     | www.cpeacs.com |
| ACS Username:                | CPE1    | ACS Password:                | •••••          |
| ACS URL In Use:              |         |                              |                |
| Connection Request Username: | CPEUser | Connection Request Password: | •••••          |
| Connection Request URL:      |         |                              |                |
| Periodic Inform Interval:    | 20      | Periodic Inform Enable:      | Yes 👻          |
| TR-069 Traceability:         | No 🔫    | CWMP V1.2 Support:           | Yes 👻          |
| TR-069 VoiceObject Init:     | Yes 👻   | TR-069 DHCPOption Init:      | Yes 👻          |
| TR-069 Fallback Support:     | No 👻    | BACKUP ACS URL:              |                |
| BACKUP ACS User:             |         | BACKUP ACS Password:         |                |

附註:在此示例中,輸入了CPE1。

步驟7.在ACS Password欄位中輸入密碼。這是允許電話連線到ACS的密碼。

| TR-069                       |         |                              |                |
|------------------------------|---------|------------------------------|----------------|
| Enable TR-069:               | Yes 👻   | ACS URL:                     | www.cpeacs.com |
| ACS Username:                | CPE1    | ACS Password:                | •••••          |
| ACS URL In Use:              |         |                              |                |
| Connection Request Username: | CPEUser | Connection Request Password: | •••••          |
| Connection Request URL:      |         |                              |                |
| Periodic Inform Interval:    | 20      | Periodic Inform Enable:      | Yes 👻          |
| TR-069 Traceability:         | No 👻    | CWMP V1.2 Support:           | Yes 👻          |
| TR-069 VoiceObject Init:     | Yes 👻   | TR-069 DHCPOption Init:      | Yes 👻          |
| TR-069 Fallback Support:     | No 💌    | BACKUP ACS URL:              | •              |
| BACKUP ACS User:             |         | BACKUP ACS Password:         |                |

步驟8.在*Connection Request Username*欄位中輸入請求使用者名稱。ACS將使用此命令對 CPE進行身份驗證。

| TR-069                       |         |                              |                                       |
|------------------------------|---------|------------------------------|---------------------------------------|
| Enable TR-069:               | Yes 👻   | ACS URL:                     | www.cpeacs.com                        |
| ACS Username:                | CPE1    | ACS Password:                | •••••                                 |
| ACS URL In Use:              |         |                              |                                       |
| Connection Request Username: | CPEUser | Connection Request Password: | •••••                                 |
| Connection Request URL:      |         |                              |                                       |
| Periodic Inform Interval:    | 20      | Periodic Inform Enable:      | Yes 👻                                 |
| TR-069 Traceability:         | No 👻    | CWMP V1.2 Support:           | Yes 👻                                 |
| TR-069 VoiceObject Init:     | Yes 👻   | TR-069 DHCPOption Init:      | Yes 👻                                 |
| TR-069 Fallback Support:     | No 👻    | BACKUP ACS URL:              | · · · · · · · · · · · · · · · · · · · |
| BACKUP ACS User:             |         | BACKUP ACS Password:         |                                       |

#### 附註:在此示例中,輸入了CPEUser。

| TR-069                       |         |                              |                |
|------------------------------|---------|------------------------------|----------------|
| Enable TR-069:               | Yes 👻   | ACS URL:                     | www.cpeacs.com |
| ACS Username:                | CPE1    | ACS Password:                | •••••          |
| ACS URL In Use:              |         |                              |                |
| Connection Request Username: | CPEUser | Connection Request Password: | •••••          |
| Connection Request URL:      |         |                              |                |
| Periodic Inform Interval:    | 20      | Periodic Inform Enable:      | Yes 👻          |
| TR-069 Traceability:         | No 🔫    | CWMP V1.2 Support:           | Yes 👻          |
| TR-069 VoiceObject Init:     | Yes 👻   | TR-069 DHCPOption Init:      | Yes 👻          |
| TR-069 Fallback Support:     | No 💌    | BACKUP ACS URL:              |                |
| BACKUP ACS User:             |         | BACKUP ACS Password:         |                |

步驟10。(可選)在*Periodic Inform Interval*欄位中輸入通知間隔值。間隔值是以秒為單位的 。它確定電話與ACS聯絡的時間間隔。

步驟9.在*Connection Request Password* 欄位中輸入請求密碼。ACS將使用此命令完成CPE的 身份驗證過程。

| TR-069                       |         |                              |                |
|------------------------------|---------|------------------------------|----------------|
| Enable TR-069:               | Yes 👻   | ACS URL:                     | www.cpeacs.com |
| ACS Username:                | CPE1    | ACS Password:                | •••••          |
| ACS URL In Use:              |         |                              |                |
| Connection Request Username: | CPEUser | Connection Request Password: | •••••          |
| Connection Request URL:      |         |                              |                |
| Periodic Inform Interval:    | 20      | Periodic Inform Enable:      | Yes 👻          |
| TR-069 Traceability:         | No 👻    | CWMP V1.2 Support:           | Yes 👻          |
| TR-069 VoiceObject Init:     | Yes 👻   | TR-069 DHCPOption Init:      | Yes 👻          |
| TR-069 Fallback Support:     | No 💌    | BACKUP ACS URL:              | •              |
| BACKUP ACS User:             |         | BACKUP ACS Password:         |                |

附註:預設值為20。在此示例中,使用20。

步驟11.(可選)驗證Periodic Inform Enable是否設定為Yes。這允許電話定期與ACS通訊。 可以通過從Periodic Inform Enable下拉選單中選擇一個選項來更改此設定。

| TR-069                       |         |                              |                |
|------------------------------|---------|------------------------------|----------------|
| Enable TR-069:               | Yes 👻   | ACS URL:                     | www.cpeacs.com |
| ACS Username:                | CPE1    | ACS Password:                | •••••          |
| ACS URL In Use:              |         |                              |                |
| Connection Request Username: | CPEUser | Connection Request Password: | •••••          |
| Connection Request URL:      |         |                              |                |
| Periodic Inform Interval:    | 20      | Periodic Inform Enable:      | Yes 👻          |
| TR-069 Traceability:         | No 💌    | CWMP V1.2 Support:           | Yes 👻          |
| TR-069 VoiceObject Init:     | Yes 👻   | TR-069 DHCPOption Init:      | Yes 👻          |
| TR-069 Fallback Support:     | No 💌    | BACKUP ACS URL:              |                |
| BACKUP ACS User:             |         | BACKUP ACS Password:         |                |

#### 附註:預設值為Yes。

步驟12.(可選)從TR-069 Traceability下拉選單中,選擇**Yes**以啟用TR-069交易可跟蹤性。 選擇**No**以停用該功能。

| TR-069                       |         |                              |                |
|------------------------------|---------|------------------------------|----------------|
| Enable TR-069:               | Yes 👻   | ACS URL:                     | www.cpeacs.com |
| ACS Username:                | CPE1    | ACS Password:                | •••••          |
| ACS URL In Use:              |         |                              |                |
| Connection Request Username: | CPEUser | Connection Request Password: | •••••          |
| Connection Request URL:      |         |                              |                |
| Periodic Inform Interval:    | 20      | Periodic Inform Enable:      | Yes 👻          |
| TR-069 Traceability:         | No 👻    | CWMP V1.2 Support:           | Yes 👻          |
| TR-069 VoiceObject Init:     | Yes 👻   | TR-069 DHCPOption Init:      | Yes 👻          |
| TR-069 Fallback Support:     | No 🔻    | BACKUP ACS URL:              | •              |
| BACKUP ACS User:             |         | BACKUP ACS Password:         |                |

#### 附註:預設值為No。

步驟13。(可選)從CWMP V1.2支援下拉選單中,選擇**Yes**啟用此功能。選擇**否**以停用。

| TR-069                       |         |                              |                |
|------------------------------|---------|------------------------------|----------------|
| Enable TR-069:               | Yes 👻   | ACS URL:                     | www.cpeacs.com |
| ACS Username:                | CPE1    | ACS Password:                | •••••          |
| ACS URL In Use:              |         |                              |                |
| Connection Request Username: | CPEUser | Connection Request Password: | •••••          |
| Connection Request URL:      |         |                              |                |
| Periodic Inform Interval:    | 20      | Periodic Inform Enable:      | Yes 👻          |
| TR-069 Traceability:         | No 🔫    | CWMP V1.2 Support:           | Yes 1          |
| TR-069 VoiceObject Init:     | Yes 👻   | TR-069 DHCPOption Init:      | Yes 👻          |
| TR-069 Fallback Support:     | No 💌    | BACKUP ACS URL:              |                |
| BACKUP ACS User:             |         | BACKUP ACS Password:         |                |

### **附註**:預設值為Yes。

| 步驟14。 | (可選)從TR-069 VoiceObject Init下拉選單中 | ,選擇 <b>Yes</b> 啟用該功能。 | 選擇 <b>否</b> 以停 |
|-------|-----------------------------------|-----------------------|----------------|
| 用。    |                                   |                       |                |

| TR-069                       |         |                              |                |  |
|------------------------------|---------|------------------------------|----------------|--|
| Enable TR-069:               | Yes 👻   | ACS URL:                     | www.cpeacs.com |  |
| ACS Username:                | CPE1    | ACS Password:                | •••••          |  |
| ACS URL In Use:              |         |                              |                |  |
| Connection Request Username: | CPEUser | Connection Request Password: | •••••          |  |
| Connection Request URL:      |         |                              |                |  |
| Periodic Inform Interval:    | 20      | Periodic Inform Enable:      | Yes 👻          |  |
| TR-069 Traceability:         | No 🕆    | CWMP V1.2 Support:           | Yes 👻          |  |
| TR-069 VoiceObject Init:     | Yes 👕   | TR-069 DHCPOption Init:      | Yes 👻          |  |
| TR-069 Fallback Support:     | No 👻    | BACKUP ACS URL:              |                |  |
| BACKUP ACS User:             |         | BACKUP ACS Password:         |                |  |

### 附註:預設值為Yes。

| 步驟15。 | (可選)從TR-069 DHCPOption Init下拉選單中 | ,選擇 <b>Yes</b> 啟用該功能。 | 選擇 <b>否</b> 以停 |
|-------|----------------------------------|-----------------------|----------------|
| 用。    |                                  |                       |                |

| TR-069                       |         |                              |                |  |
|------------------------------|---------|------------------------------|----------------|--|
| Enable TR-069:               | Yes 👻   | ACS URL:                     | www.cpeacs.com |  |
| ACS Username:                | CPE1    | ACS Password:                | •••••          |  |
| ACS URL In Use:              |         |                              |                |  |
| Connection Request Username: | CPEUser | Connection Request Password: | •••••          |  |
| Connection Request URL:      |         |                              |                |  |
| Periodic Inform Interval:    | 20      | Periodic Inform Enable:      | Yes 👻          |  |
| TR-069 Traceability:         | No 🔫    | CWMP V1.2 Support:           | Yes 👻          |  |
| TR-069 VoiceObject Init:     | Yes 👻   | TR-069 DHCPOption Init:      | Yes 👻          |  |
| TR-069 Fallback Support      | No 💌    | BACKUP ACS URL:              | · · ·          |  |
| BACKUP ACS User:             |         | BACKUP ACS Password:         |                |  |

步驟16。(可選)從TR-069 Fallback Support下拉選單中,選擇**Yes**啟用該功能。選擇**否**以停 用。

| TR-069                       |         |                              |                                       |  |
|------------------------------|---------|------------------------------|---------------------------------------|--|
| Enable TR-069:               | Yes 👻   | ACS URL:                     | www.cpeacs.com                        |  |
| ACS Username:                | CPE1    | ACS Password:                | •••••                                 |  |
| ACS URL In Use:              |         |                              |                                       |  |
| Connection Request Username: | CPEUser | Connection Request Password: | •••••                                 |  |
| Connection Request URL:      |         |                              |                                       |  |
| Periodic Inform Interval:    | 20      | Periodic Inform Enable:      | Yes 👻                                 |  |
| TR-069 Traceability:         | No 🕆    | CWMP V1.2 Support:           | Yes 👻                                 |  |
| TR-069 VoiceObject Init:     | Yes 👻   | TR-069 DHCPOption Init:      | Yes 👻                                 |  |
| TR-069 Fallback Support:     | No 👻    | BACKUP ACS URL:              | · · · · · · · · · · · · · · · · · · · |  |
| BACKUP ACS User:             |         | BACKUP ACS Password:         |                                       |  |

#### 附註:預設值為No。

步驟17。(可選)在BACKUP ACS URL 欄位中輸入備份ACS URL。

| TR-069                       |                    |                              |                |  |
|------------------------------|--------------------|------------------------------|----------------|--|
| Enable TR-069:               | Yes XACS URL:      |                              | www.cpeacs.com |  |
| ACS Username:                | CPE1 ACS Password: |                              | •••••          |  |
| ACS URL In Use:              |                    |                              |                |  |
| Connection Request Username: | CPEUser            | Connection Request Password: | •••••          |  |
| Connection Request URL:      |                    |                              |                |  |
| Periodic Inform Interval:    | 20                 | Periodic Inform Enable:      | Yes 👻          |  |
| TR-069 Traceability:         | No 👻               | CWMP V1.2 Support:           | Yes 👻          |  |
| TR-069 VoiceObject Init:     | Yes 👻              | TR-069 DHCPOption Init:      | Yes 👻          |  |
| TR-069 Fallback Support:     | No 👻               | BACKUP ACS URL:              |                |  |
| BACKUP ACS User:             |                    | BACKUP ACS Password:         |                |  |

#### **附註:**預設情況下,此欄位留空。

步驟18。(可選)在BACKUP ACS User 欄位中輸入備份ACS使用者名稱。

| TR-069                       |                    |                              |                |  |
|------------------------------|--------------------|------------------------------|----------------|--|
| Enable TR-069:               | Yes 👻              | ACS URL:                     | www.cpeacs.com |  |
| ACS Username:                | CPE1 ACS Password: |                              | •••••          |  |
| ACS URL In Use:              |                    |                              |                |  |
| Connection Request Username: | CPEUser            | Connection Request Password: | •••••          |  |
| Connection Request URL:      |                    |                              |                |  |
| Periodic Inform Interval:    | 20                 | Periodic Inform Enable:      | Yes 👻          |  |
| TR-069 Traceability:         | No 👻               | CWMP V1.2 Support:           | Yes 👻          |  |
| TR-069 VoiceObject Init:     | Yes 👻              | TR-069 DHCPOption Init:      | Yes 👻          |  |
| TR-069 Fallback Support:     | No 👻               | BACKUP ACS URL:              |                |  |
| BACKUP ACS User:             |                    | BACKUP ACS Password:         |                |  |

**附註:**預設情況下,此欄位留空。

步驟19。(可選)在BACKUP ACS Password 欄位中輸入備份ACS密碼。

| TR-069                       |         |                              |                |  |
|------------------------------|---------|------------------------------|----------------|--|
| Enable TR-069:               | Yes 👻   | ACS URL:                     | www.cpeacs.com |  |
| ACS Username:                | CPE1    | ACS Password:                | •••••          |  |
| ACS URL In Use:              |         |                              |                |  |
| Connection Request Username: | CPEUser | Connection Request Password: | •••••          |  |
| Connection Request URL:      |         |                              |                |  |
| Periodic Inform Interval:    | 20      | Periodic Inform Enable:      | Yes 👻          |  |
| TR-069 Traceability:         | No 👻    | CWMP V1.2 Support:           | Yes 👻          |  |
| TR-069 VoiceObject Init:     | Yes 👻   | TR-069 DHCPOption Init:      | Yes 👻          |  |
| TR-069 Fallback Support:     | No 💌    | BACKUP ACS URL:              |                |  |
| BACKUP ACS User:             |         | BACKUP ACS Password:         |                |  |

#### **附註:**預設情況下,此欄位留空。

步驟20.按一下「Submit All Changes」。

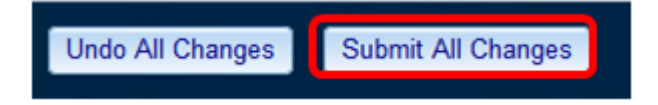

您現在應該已經在IP電話上配置了TR-069。

### 驗證TR-069是否正常工作

步驟1.使用Wireshark在電話上執行資料包捕獲。

附註:在本示例中,電話正在傳送封裝在簡單對象訪問協定(SOAP)中的XML檔案。

|   | 12 05:39:29.408397000 10.74.51.109              | 10.74.51.77       | HTTP/XML     | 228 POST / HTTP/1.1        |          |
|---|-------------------------------------------------|-------------------|--------------|----------------------------|----------|
|   | 13 05:39:29.931238000 10.74.51.77               | 10.74.51.109      | HTTP/XML     | 826 HTTP/1.1 200 OK        |          |
|   | 14 05:39:29.933702000 10.74.51.109              | 10.74.51.77       | HTTP         | 451 POST / HTTP/1.1        |          |
| 1 | 15 05:39:29.983593000 10.74.51.77               | 10.74.51.109      | HTTP/XML     | 691 HTTP/1.1 200 OK        |          |
|   | 16 05:39:29.984775000 10.74.51.109              | 10.74.51.77       | HTTP/XML     | 1322 POST / HTTP/1.1       |          |
|   | 17 05:39:30.078626000 10.74.51.77               | 10.74.51.109      | HTTP         | 102 HTTP/1.1 204 OK        |          |
|   | Frame 15: 601 buter on wire (5500 bits) 601 b   | utor conturad (S) | (20 hits) on | interface 0                |          |
|   | Ethernet II. Src: CodmusCo df: 57:ed (00:00:27: | df:57:od) Det: (  | 00.56.36.04. | 36:00 (00:56:2b:04:36:00)  |          |
|   | Ethernet II, Src. caunusco_ur.57.eu (08.00.27.  | di.S/.ed), DSC. ( | 00.00.20.04. | 50.8a (00.50.20.04.50.8a)  |          |
| , | Internet Protocol Version 4, Src: 10.74.51.77   | (10.74.51.77), D  | st: 10.74.51 | .109 (10.74.51.109)        |          |
| , | Transmission Control Protocol, Src Port: cwmp   | (7547), Dst Port: | : 50508 (505 | 08), Seq: 1129, Ack: 6265, | Len: 625 |
| , | Hypertext Transfer Protocol                     |                   |              |                            |          |
| , | eXtensible Markup Language                      |                   |              |                            |          |
|   |                                                 |                   |              |                            |          |
|   | xmlns:SOAP-ENV="http://schemas.xmlsoap.org      | g/soap/envelope/* |              |                            |          |
|   | xmlns:SOAP-ENC="http://schemas.xmlsoap.org      | /soap/encoding/*  |              |                            |          |
|   | xmlns:cwmp="urn:dslforum-org:cwmp-1-0"          |                   |              |                            |          |
|   | xmlns:xsd="http://www.w3.org/2001/XMLSchen      | na*               |              |                            |          |
|   | vmlno:voi-thttp://www.wo.org/2001/VMLSchen      | na instanset.     |              |                            |          |
|   | xmins:xsi="nttp://www.ws.org/2001/XMLSchem      | na-instance'>     |              |                            |          |
|   | SOAP-ENV:Body>                                  |                   |              |                            |          |
|   | <cwmp:getrpcmethods></cwmp:getrpcmethods>       |                   |              |                            |          |
|   |                                                 |                   |              |                            |          |
|   |                                                 |                   |              |                            |          |

您剛剛確認了TR-069配置工作正常。